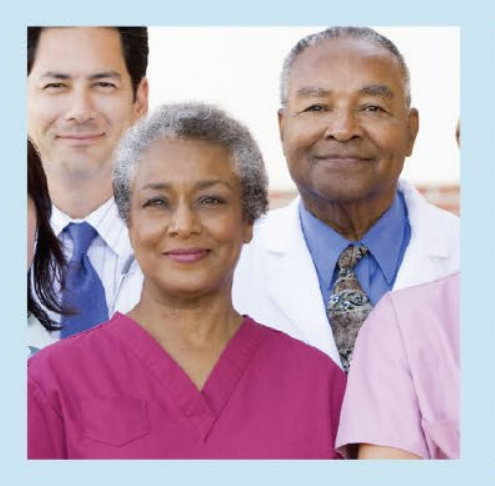

# Quality Payment Program: An Innovative Approach to Virtual Practice Facilitation

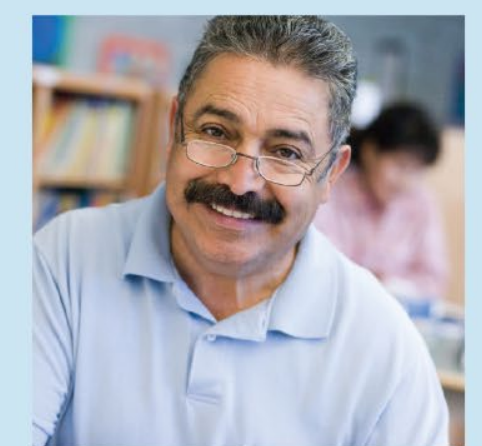

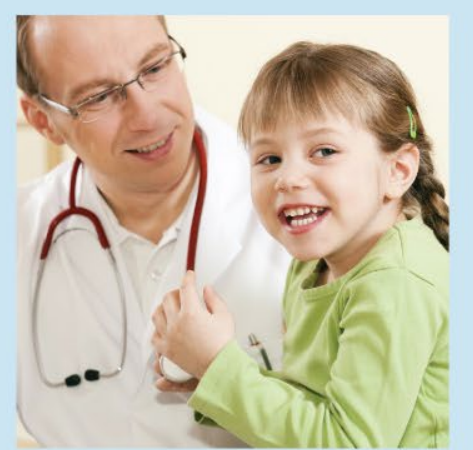

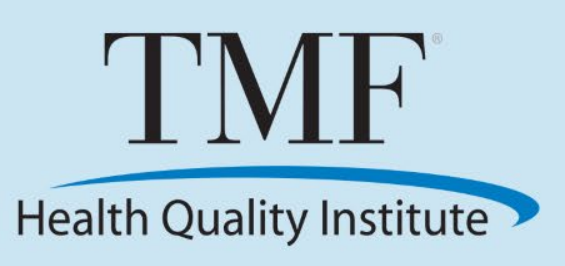

International Conference on Practice Facilitation December 10, 2018

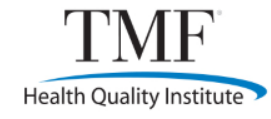

# **Objectives**

- Learn about innovative approaches to virtual facilitation.
- Identify effective ways to match the method of virtual facilitation to the learner (the practice).
- Identify mechanisms to refine facilitation methods by leveraging ongoing experiences.

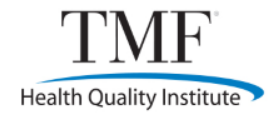

# Virtual Facilitation: Why is it needed?

- The first performance year of the Quality Payment Program was 2017.
- During the first year, the QPP was slated to impact the Medicare Part B payments for more than 600,000 providers across the 50 states and other territories.
  - Physicians, APRNs, PA-Cs, certified registered nurse anesthetists (CRNA) and clinical nurse specialists (CNS)
  - Varied specialties and locations

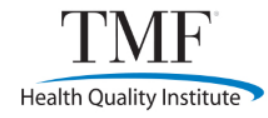

### **Virtual Facilitation: The Future**

- The 2019 QPP adds seven additional eligible provider types:
  - Clinical psychologists, clinical social workers, physical therapists, occupational therapists, qualified speechlanguage pathologists, qualified audiologist, registered dietitian or nutrition professionals
- This will increase the number of providers that must be educated and provided technical assistance to help them report for MIPS.

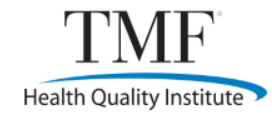

### Let's get real!

- In the TMF region alone, we serve eight states and the territory of Puerto Rico for the small, underserved and rural (QPP-SURS) practices.
  - For larger practices, we have four states and Puerto Rico.
  - The first year of the QPP, TMF had more than 31,000 clinicians in its region of responsibility for technical assistance.
- Our goal is to help all clinicians improve their scores.
- How do you help this many practices improve their score?
  - Looking forward, need to consider that for the seven new eligible clinician types, this is their first exposure to the Quality Payment Program.

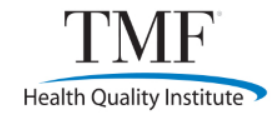

### Background

- The four categories of the Quality Payment Program (QPP) are meant to complement each other.
  - They are not silos!
  - The legacy programs of the Physician Quality Reporting System (PQRS), the Electronic Health Record (EHR) Incentive Program and the Value-based Payment Modifier did not connect.
  - It was not apparent that improving one legacy reporting program would affect another program.
  - The QPP has merged all of these legacy programs into one program to better link them for practice improvement.
  - QPP also reduces reporting burden on providers.

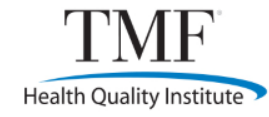

### **Legacy Programs**

Combined legacy programs into a single, improved program.

Physician Quality Reporting System (PQRS)

Value-Based Payment Modifier (VM)

Medicare EHR Incentive Program (EHR) for Eligible Professionals

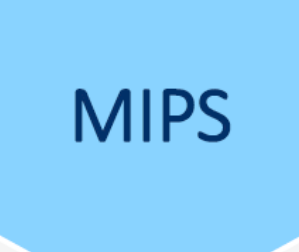

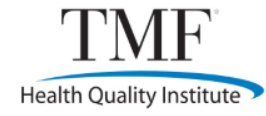

### **MIPS Performance Categories**

### MIPS Performance Categories

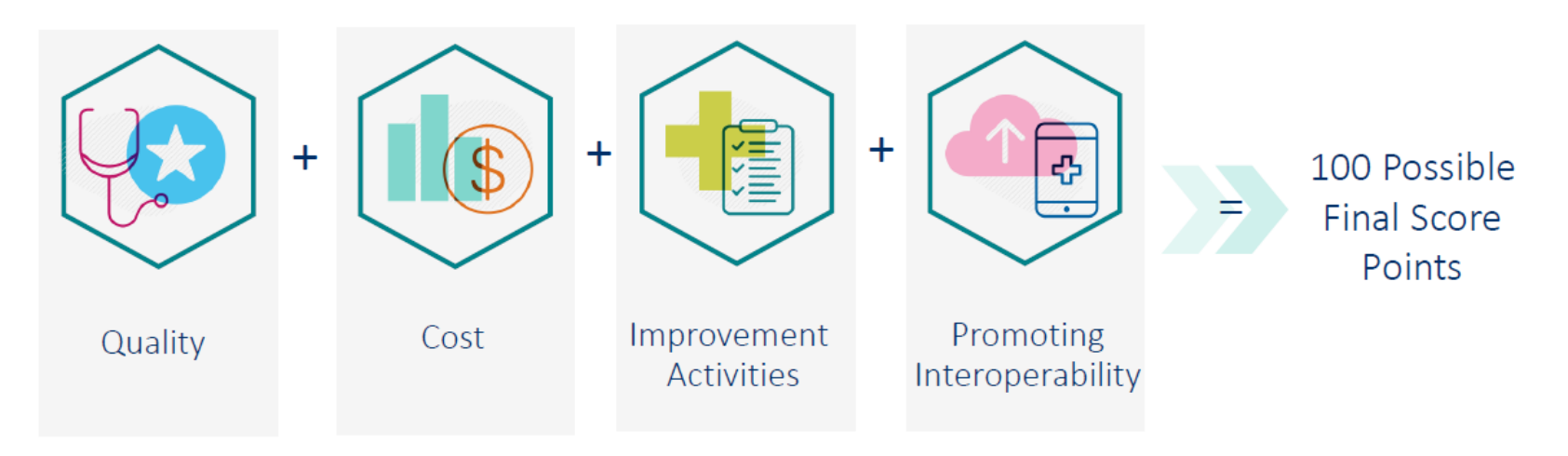

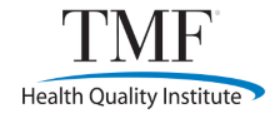

# **Types of Virtual Facilitation**

- Telephone
- Email
- Virtual meetings
- Online workshops
- Office Hours webinars
- Learning and Action Network
- TMF MIPS Toolbox
- Help desk and call center

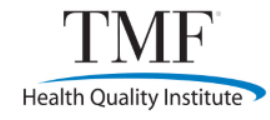

### Telephone

- One of the first contacts with a practice or clinician
- Able to complete an assessment of the following:
  - Current request or need
  - Demographics of practice
    - Number of providers and staff
    - Electronic health record (EHR) name, CEHRT Edition, current use
    - Previous experience with practice transformation, reporting in legacy systems (PQRS, Meaningful Use)
    - Name and contact information for primary contact
  - Current status on practice transformation
  - Needs related to process improvement for the QPP

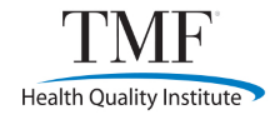

### **Additional Phone Conferences**

- With additional phone conferences, our consultants tell us they can
  - Walk through Enterprise Data Management Amount (EIDM) registration (CMS Enterprise Portal)
  - Walk through application for Promoting Interoperability Hardship for clinicians or groups
  - Selection of Quality measures on the <u>QPP.CMS.gov</u> website.
  - When details are needed, send email links to information or sites.
  - When they have issues, consultants can move the call to a virtual meeting to guide them.

# Email

- Useful to supplement phone conversation or summarize a virtual meeting:
  - Respond to requests by sending links to resources
    - Include information about what is at that link
    - Provide brief instructions on how to use the resources
  - Send registration links to helpful sessions they may attend
  - Answer simple questions
    - Request a phone call or virtual meeting if question is more involved
- Don't overuse or people get "email fatigue"!

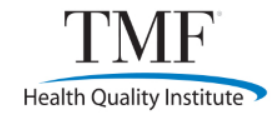

### **Virtual Meetings**

- Most of our work is done via virtual meetings.
- Introduction is often done by phone or email, but this format is used to truly dive into the work.
- Tips:
  - Don't show them what to do. Let them do it!
  - May need to begin by teaching how to use the web meeting controls.
  - Allow sufficient time so person does not feel rushed.
  - Do NOT record the session. People are self-conscious when recorded.

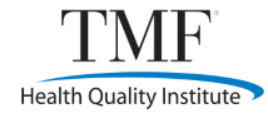

# Demonstration of Virtual Facilitation

- This session began with an overview of the WebEx controls.
- Consultant then assisted the client to obtain data from her EHR to add to an Excel document.
- Once data obtained, she then provided instruction on how to build a run chart.
- <u>Virtual Meeting: How to Build a Run Chart</u>

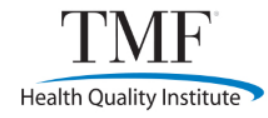

### **Online Targeted Workshops**

- Able to provide assistance to multiple practices simultaneously
- Targeted topic:
  - At TMF, we focused on the two MIPS categories
     Promoting Interoperability and Improvement Activities
- Overall goal: During the 90-day session, participants will have completed the measures/activities with 90 days of data for reporting in the selected category

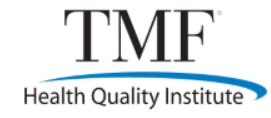

### **Workshop Structure**

- Unique features
  - 90 days of structured support and education
  - Implementation guides
  - Interactive virtual sessions via WebEx
  - One-on-one consultant assignments
  - Connection and support for TMF MIPS Toolbox
    - This tool, powered by BizMed Solutions and customized for TMF, allows practices to select measures to estimate their performance, retain documentation at no cost and optionally report to CMS for a minimal fee to BizMed.

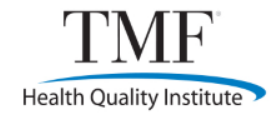

### Workshop Structure, cont.

- The Implementation Guide may be used electronically or by printing the PDF.
  - Benefit of the electronic version are the links to resources.
  - Promoting Interoperability Implementation Guide
  - Improvement Activities Implementation Guide
- Suggested activities and assignments guide their work.
  - These activities are in the implementation guide and are also discussed in the workshop session.

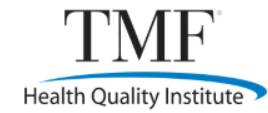

### **PI Implementation Guide**

### QUALITY PAYMENT PROGRAM

### Health Information Exchange Measures

The Health Information Exchange (HIE) measures are base measures, and you must have a numerator and denominator of at least one to report these. Additional exchanges will count toward a performance score of up to 20 percent.

Certified electronic health record technology (CEHR) is required for this measure. Your ability to report the HIE measures depends on which EHR vendor, edition and version you use. Each EHR has its own method of connecting to exchange information. In addition, each edition (2014 or 2015 Edition CEHR) and version has different compatibilities.

- If you have 2014 Edition CEHRT, you will likely choose to report the 2018 PI Transition Objectives and Measures: Health Information Exchange measure.
- If you have 2015 Edition CEHRT, you should consider reporting the following two PI Objectives and Measures instead:
  - Send a Summary of Care
  - Request/Accept Summary of Care

When approaching this measure, note that a transition of care is not simply a referral to another provider. A transition of care is defined as the movement of a patient from one setting of care (hospital, ambulatory primary care or specialty care practice, long-term care, home health, rehabilitations facility) to another care site. This includes all transitions of care and referrals that are ordered by the MIPSeligible clinician.

The use of a fax is still prevalent in the medical field, but an electronic fax is not an electronic transmission. Although some EHRs are able to send and receive electronic faxes, this measure is referring to sending structured data fields electronically that are able to be received directly into the receiver's EHR as structured fields.

Some MIPS-eligible clinicians are exempt from reporting HIE measures, even if they have an EHR. Any MIPS-eligible clinician who transfers a patient to another setting or refers a patient fewer than 100 times during the performance period may claim this exemption. To determine whether you meet this exemption, you will need to verify the caseload of transfers and referrals that are documented in your EHR.

### Getting Started with Health Information Exchange Measures

- 1. The first step for meeting the HIE measure is to verify your EHR vender, edition and version.
  - To find your product name and version, try checking the system settings or about section, or search using the help feature. Some web-based systems have the version displayed at the top of the screen.
  - To find your EHR certification edition, contact your vender or visit the <u>Certified Health IT Product Listing</u> (CHPL). There
    are four possible responses: 2014, 2015, not certified or decertified.
- 2. Determine if your EHR can both send and receive a summary of care.
  - If you have 2015 Edition CEHRT but cannot both send and receive a summary of care, you may use 2014 Edition CEHRT for the 2018 PI Transition Objectives and Measures' measure instead.
- 3. Ask your vendor if your EHR is capable of interfacing with a structured local or state Health Information Exchange
  - Is there a state HIE available to your practice? For the TMF region, the following state-based exchanges have been identified. Others may be available as well.
    - Arkansas State Health Alliance for Records Exchange (SHARE)
    - Colorado Colorado Regional Health Information Organization
    - Colorado Colorado Regional Realth Information Organization

- Kansas Kansas Health Information Technology
- Louisiana Louisiana Health Information Exchange (LaHIE), HealthSYNC of Louisiana, Greater New Orleans
   Health Information Exchange
- Mississippi MS Health Information Network (MS-HIN)
- Missouri Missouri Health Connection
- Oklahoma <u>MyHealth Access Network</u>
- Puerto Rico <u>Direct Exchange</u>
- Texas Multiple available. Check the <u>Texas Health Services Authority</u> for the one that serves your area
- Is there a local HIE that you can connect with? Check for those that may be affiliated with your local health system, for example.
- 4. Check whether your EHR vendor has a list of local members that can send and receive summary of care records.
- Do you have a MIPS or Meaningful Use dashboard on your EHR that shows you the transitions of care that occurred in your practice?
  - Ascertain that your EHR is tracking HIE activity so that it counts for the measure.
  - Remember that you need at least a one to show in your numerator and denominator.

### Measure Specifications

For the Health Information Exchange measures, you must select the HIE measure(s) from one of the measure sets below. Your choice will depend on the functionality of your EHR. Remember that if you can do all your PI measures with 2015 Edition CEHRT, you may earn a 10 percent bonus for using 2015 Edition CEHRT exclusively.

You can access the measure specification documents in the CMS QPP Resource Library or the Appendix to this Implementation Guide.

- PI Objectives and Measures
  - Send a Summary of Care
  - Request/Accept Summary of Care
- 2018 PI Transition Objectives and Measures
  - Health Information Exchange

### Resources

- Direct Basics: Q&A for Providers, (2014). National Learning Consortium. Overview of what Direct is and how to use it. https://www.healthit.gov/sites/default/files/directbasicsforprovidersga\_05092014.pdf
- Direct Secure Messaging Makes Big Impact in Chicago Behavioral Health Community, (2012). Erica Galvez presents an
  overview of the benefits of direct messaging for behavioral health. <u>https://www.healthit.gov/buzz-blog/state-hie/direct-securemessaging-big-impact-chicago-behavioral-health-community/</u>
- How to Get Started with Direct Messaging. (2016). This article provides insight into this secure tool for providers. http://medicaleconomics.modernmedicine.com/medical-economics/news/how-eet-started-direct-messaging?page=full
- What is HIE? (2014). Overview of HIE and the different types. Includes a video depicting consumer-mediated exchange. https://www.healthit.gov/providers-professionals/health-information-exchange/what-hie#consumer-mediated exchange
- Health Information Exchange Case Studies. (2018). Contains a description of the three forms of HIE with case studies. https://www.healthit.gov/case-studies
- State HIE News and Updates 6-15-18. (2018). Health Data Answers. Overview of various state information exchanges. https://www.healthdataanswers.net/state-hie-news-and-updates-6-15-18/
- Using the Health Info Exchange to Improve Communication and Coordination Across the Medical Neighborhood. (2016). This
  short video provides insight into the use of the HIE.

https://www.voutube.com/watch?v=xa1x3Ov8Amg&index=24&list=PLaV7m2-zFKpgNDwSSnO6OMvs\_LblaZXih&t=0s

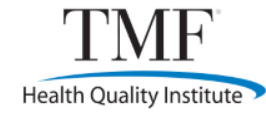

### **IA Implementation Guide**

|                         | TM                |
|-------------------------|-------------------|
| QUALITY PAYMENT PROGRAM | Health Quality In |

### Measurement of Improvement

An important part of the improvement process is measuring your progress. Peter Drucker, a leader in modern business management, has stated, "If you can't measure it, you can't improve it." For example, how would you improve the average wait time in the waiting room without first knowing what the base measurement is, setting a goal, and then monitoring periodically to see if the actions you are taking are having an impact? Your improvement process starts with that base measurement so you know if you even need to improve. From there, you will need to have a way to monitor your progress and discover whether the improvement activity is working.

The key to successful measurement is understanding what you need to measure. The purpose of measuring your activities is to help everyone in the practice understand the effect of their actions and the impact your change is having. Look at the improvement activity selected, review the goal you have set for that activity, and select measures that will tell you how you are progressing.

Your measure set may include both long-term and short-term measures. Process measures will provide more immediate results and are therefore short-term measures. Outcome measures, which show you whether your processes are having an impact, will have delayed results, but they will show you whether your processes are having the effect you desire.

### Your Next Steps

Once you have selected an improvement activity and created your process for improvement, consider your goal or desired outcome.

- · Review the improvement processes you will implement. What is the current, or base, value of what you are trying to improve? Example: Your goal is to improve the number of patients enrolled with the patient portal by 30 percent within one year. How many are enrolled before you begin your improvement activities?
- What actions will you take to make your improvement?
  - Example: The medical assistant will explain the value of the portal to patients and caregivers, provide enrollment instructions, and offer to help them enroll on a tablet while they are in the exam room.
- How will you measure this value as you work to improve?
  - · Example: The number of patients offered assistance to enroll in the patient portal will be measured weekly on Friday (this short-term measure confirms that your process is being followed). You may even do a ratio of the number of offers of assistance to the number of patients seen that week.
  - · Example: The number of patients enrolled in the patient portal measured weekly on Friday. This could be from assisting them while in the office or by the patient enrolling at home. Where they enroll does not matter - what matters is whether you are improving. This is a short-term measure, yet it is the same measure that will provide you with your final outcome in relation to your goal.

### Application of this Process: Examples

Example 1: Measurement of improvement can be used as an improvement activity itself. The activity Measurement and improvement at the practice and panel level (IA-PSPA-18), which is a medium-weighted activity, may be used as one of the practice's activities. You need to validate that the practice measured and improved quality at the practice and panel level. Documentation may include the following:

- · Quality improvement program/plan at practice and panel level Copy of a quality improvement program or plan or review of guality, utilization, patient satisfaction (surveys should be administered by a third-party survey administrator or vendor) and other measures to improve one or more elements of this activity: or
- · Review of and progress on measures Report showing progress on selected measures, including benchmarks and goals for performance using relevant data sources at the practice and panel level

You may use this activity to assist you with another activity. While doing the other selected activity, follow the steps in this guide and collect your validation documentation to attest to this activity. Below is an example of how this might work.

| What You Need                     | Example                                                                                                    |
|-----------------------------------|----------------------------------------------------------------------------------------------------|
| Activity selected                 | IA-PSPA-6: Consultation of the Prescription Drug Monitoring Program (PDMP)                                                                                                    |
| Required validation documentation | <ol> <li>Number of Issuances of Controlled Substance II (CSII) Prescription – Total number of<br/>issuances of a CSII prescription that lasts longer than three days over the same time<br/>period as those consulted; and</li> <li>Documentation of Consulting the PDMP – Total number of patients for which there is<br/>evidence of consulting the PDMP prior to issuing an CSII prescription (e.g., copies of<br/>patient reports created, with the PHI redacted)</li> </ol>                                                                                                    |
| Documentation for this measure    | <ul> <li>Create or update a quality improvement plan for this measure. For example:         <ol> <li>Create a query or report in the EHR to capture the number of CBI prescriptions issued and the structured field demonstrating consultation of the PDMP.</li> <li>The measurement of your process improvement may be a ratio of the total number of times a CSI prescription was issued over a given time period (denominator) to total number of patients for which there is evidence of consulting the PDMP prior to issuing a CSI prescription over that timeframe.</li> <li>To improve this rate, educate all prescribing providers on the documentation in the EHR required to capture the data.</li> <li>Monitor this rate weekly and communicate rates to providers.</li> <li>Goal is that 85 percent of all prescription or to issuing the pixely documented evidence of PDMP consultation prior to issuing the pixely document to capture this data (possibly the creation of a Run Chart). Collect verification that this information was communicated and any actions taken as a result of the weekly results.</li> </ol></li></ul> |

Example 2: Over time, you will want to improve your Quality measures. This is needed to obtain the additional improvement points for both Quality and Cost. Consider using this improvement process to count as an improvement activity, improve your Quality score and impact your Cost all at the same time

One improvement activity focuses primarily on cost. The activity implementation of analytic canabilities to manage total cost of care for practice population (IA-PSPA-17) requires use of analytic capabilities to manage total cost of care for the practice population. To accomplish this, you will want to identify the data (the cost of common tests, procedures and referrals as well as how often they are ordered). Identifying the demographics of your patient population, including the diagnosis and the ordering provider, is also helpful. Then choose data measures to understand the effect of actions you take to reduce cost. Validation for this activity includes the following

- · Staff training Documentation of staff training on interpretation of cost and utilization information (e.g., training certificate); or
- Cost/Resource use data Availability of cost or resource use data for the practice population that is used regularly to analyze opportunities to reduce cost
- A measurement of process improvement, which could be one of the following:
  - Number of staff members trained on interpretation of cost and utilization information (numerator) over total number of staff (denominator). You should include providers in this, as they are the primary influencers of cost of care.
  - Measures on reduction or increase in cost, which might include
    - Number of MRIs ordered for patients with low back pain over the total number of patients with diagnosis of low back pain
    - Number of visits to an emergency department by total population over the total number of patients in the practice
    - · Total number of patients readmitted to the hospital within 30 days over the total number of patients with an initial hospital admission for a procedure or medical condition

The next section of this guide will examine the documentation and validation of your improvement activities.

13

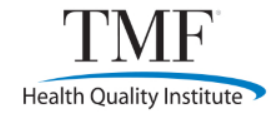

### Workshop Structure, cont.

- Quality Improvement Consultants are assigned to provide assistance as needed:
  - Some practices prefer to work on their own, but they may call with specific questions.
  - Others are new to MIPS and work virtually with their consultant as they complete activities.

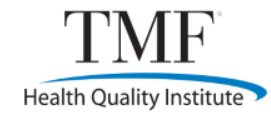

### **Live Workshop Sessions**

- Sessions are not recorded. This encourages participation.
- Registration questions are asked specific to the topic so that specific areas can be addressed based on the needs of the registrants.

| How familiar are you with the terms<br>"outcome measures" and "process<br>measures"? |       |  |  |  |  |
|--------------------------------------------------------------------------------------|-------|--|--|--|--|
| Not familiar                                                                         | 17    |  |  |  |  |
| Somewhat familiar 36                                                                 |       |  |  |  |  |
| Very familiar 13                                                                     |       |  |  |  |  |
| Have you identified how to monitor<br>or measure improvement?                        |       |  |  |  |  |
| Yes                                                                                  | 26    |  |  |  |  |
| No                                                                                   | No 30 |  |  |  |  |
| N/A                                                                                  | 9     |  |  |  |  |

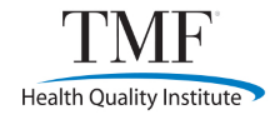

## Live Workshop Sessions, cont.

- Use polls, hand-raising and Q&A to engage the participants.
- Chat is only used to provide useful links to participants. It is a one-way tool; participants are unable to respond. Participant input is captured through the Q&A tool.

The following slides are provided ahead of each workshop and as participants sign in at the beginning of each session to explain how to participate.

### **Connecting Your Telephone Audio**

- Select "I Will Call In."
- Dial phone number provided.
- Enter Access Code.
- Enter your **Attendee ID.** 
  - This connects your phone line to your WebEx name and enables you to speak if you choose.
- Note: These numbers are unique for each event.

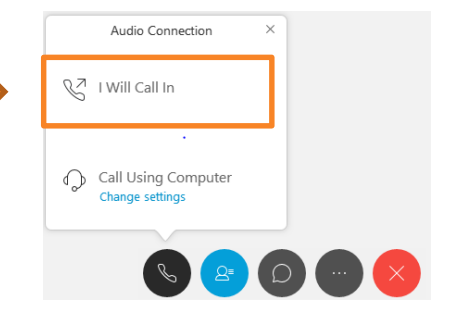

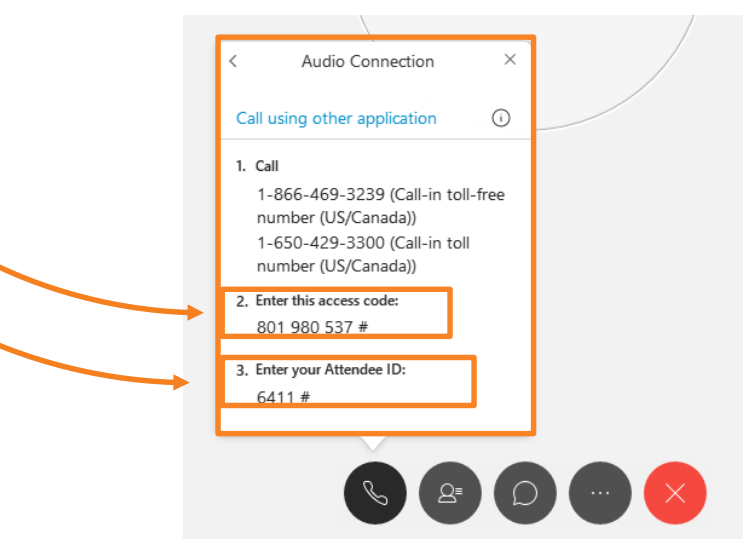

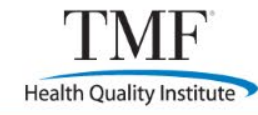

### **Request to Speak**

To ask a question verbally:

- Raise your hand using the hand icon at the bottom of the participant panel.
- A hand icon will appear next to your name.
- The host will call on you and unmute your line.
  - We are unable to unmute call-in users that do not connect your phone line to your name.
  - If your phone and name are NOT connected, a phone receiver will not be indicated next to your name and we cannot unmute you.

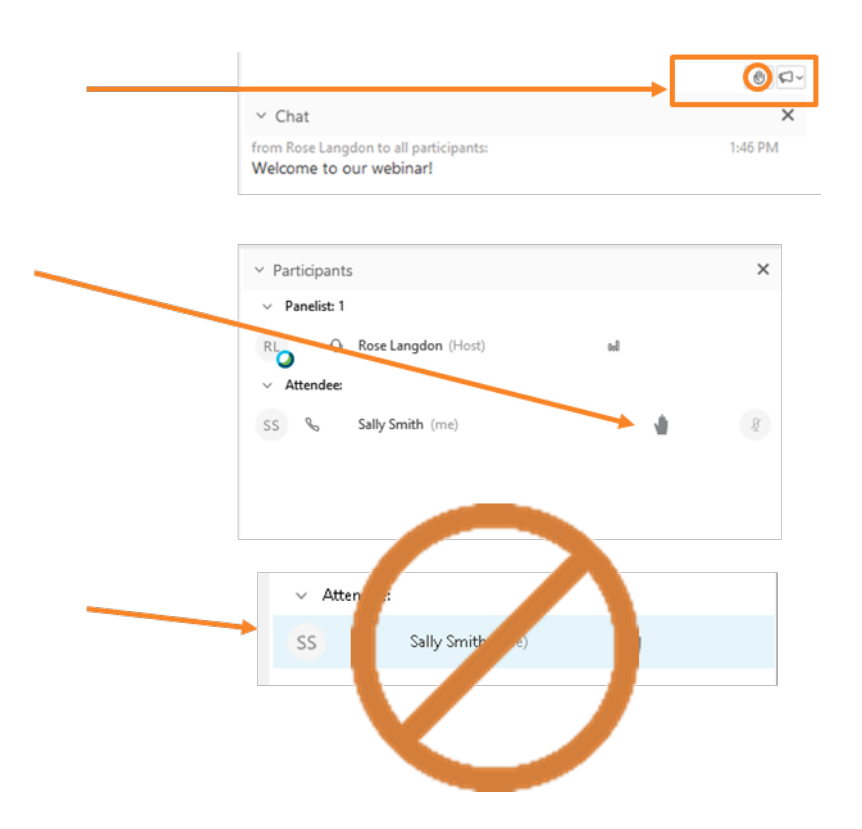

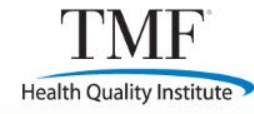

### **Ask Questions Using Q&A**

- Questions may be asked using Q&A:
  - Open the Q&A area at the bottom of the Participant panel.
  - Address your questions to All Panelists and click "Send."

|                                                                                                    | \$<br>\$<br>\$                    |
|----------------------------------------------------------------------------------------------------|-----------------------------------|
| →> Q&A                                                                                                    | ×                                 |
| Ask: All Panelists                                                                                                    |                                   |
| My headset is not working. How do I connect it?                                                                                                    | Send                              |
|                                                                                                    |                                   |
| V Q8A                                                                                                    | ×                                 |
| All (1) My Q&A (1)                                                                                                    |                                   |
| Sally Smith - 5:51 PM<br>Q: My headset is not working. How do I connect                                                                                                    | : it?                             |
| Rose Langdon - 5:59 PM<br>A: Click on the circle with the 3 dots to open it<br>Audio Settings. Then select CHANGE SETTING<br>your headset is selected for both the SPEAKE<br>MICROPHONE in the dropdowns. | Select<br>5. Be sure<br>R and the |

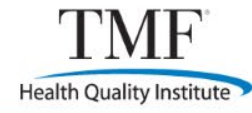

### Watch Your Chat for Links

- When your Chat icon lights up, open the chat to see valuable links and information.
- You may wish to keep this panel open during the session.

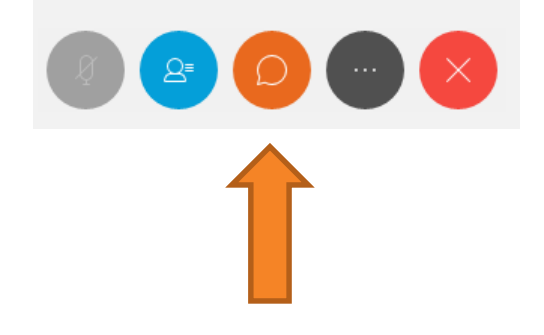

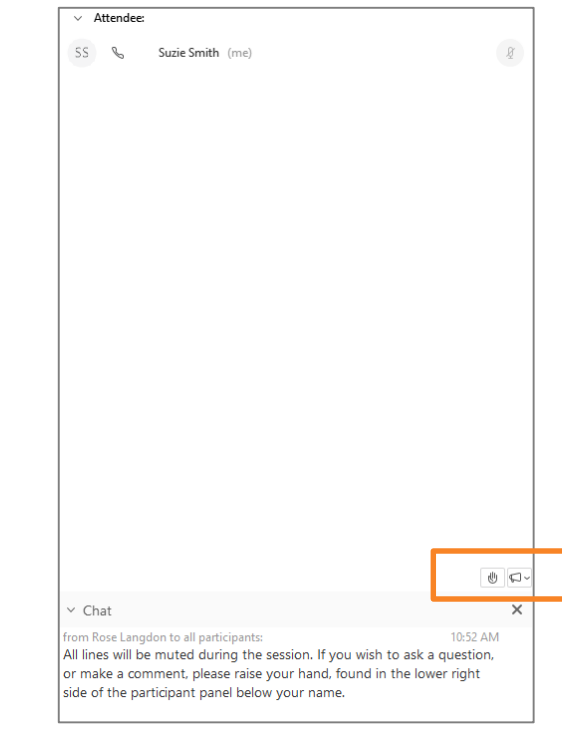

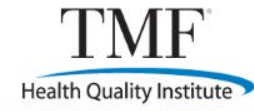

### **Polling Questions**

We will use polls during our session:

- Poll will open on the right side of your screen.
- Respond to the Poll in the time allotted.
- Click "Submit."

| / Turtupunts                               |         |
|--------------------------------------------|---------|
| > Chat                                     |         |
| > Q&A                                      |         |
| ✓ Polling                                  |         |
| Time elapsed: 0:25 Time limit: 0:30        |         |
| Poll Questions:                            |         |
| 1. Do you plan to participate in 2018 MIPS | Reporti |
| A. Yes                                     |         |
| O B. No                                    |         |
| C. Unsure                                  |         |
|                                            |         |

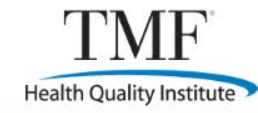

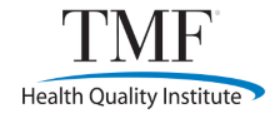

### **Example of Live Workshop**

- This example is from one of the Improvement Activities workshops:
  - <u>Improvement Activities Workshop Measurement</u>

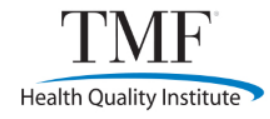

### **Results of Online Workshops**

- Practices signed up for the overall workshop, then could register for the specific sessions that they wished to work on:
  - Promoting Interoperability: 545 enrolled
    - Active participants: 130–275 per session
  - Improvement Activities: 277 enrolled
    - Active participant: 85–112 per session
- A few comments from participants:
  - New to MIPS and appreciate the help.
  - You guys are doing a great job bringing this information to us!

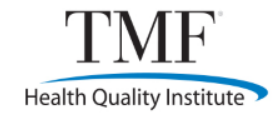

### **Office Hours Webinars**

- Office Hours also use the WebEx platform but are about a variety of topics that are related to the current work of our practices
- Use subject matter experts, including from both our team and outside speakers
- Done in discussion format, with frequent pause for questions (verbal or using the Q&A feature)
- Promote the topics by distributing Constant Contact emails and posting on our Learning and Action Network

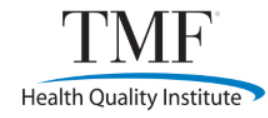

### **Example of an Office Hours Topic**

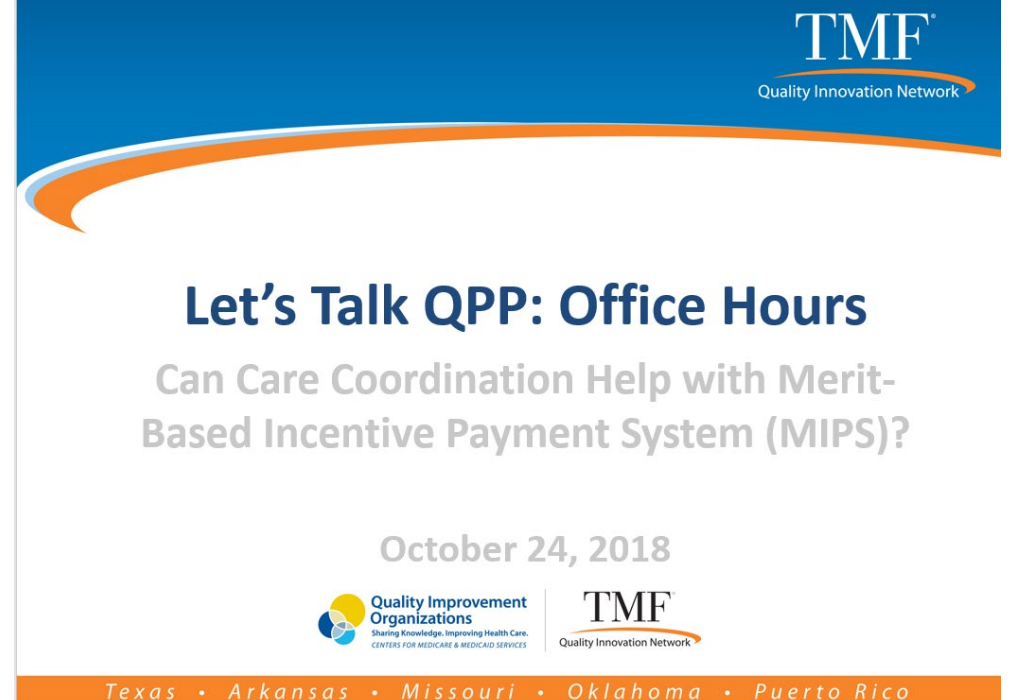

- Speaker was from the Reducing Readmissions team from the Quality Improvement Network
- MIPS-specific information presented by a QPP consultant
- All questions about MIPS are fair game
  - Still a discussion, not just a presentation

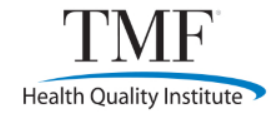

### **Learning and Action Network**

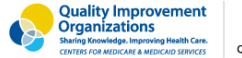

TMF<sup>®</sup> Quality Innovation Network

Home Healthcare Providers Networks Events Patient & Family Resource Center Forums About Us

# Networks

### **Network Membership**

### **Create an Account**

- Step 1: Log in with your existing account or create a free account now.
- Step 2: Join any or all of the networks below if you have not already.
- Step 3: Visit each individual Network page to view its resources.
- Optional Step 4: Change your preferred language to Spanish. See "Access Spanish for Puerto Rican audience" below./Cambie su idioma preferido a español para audiencia en Puerto Rico. Vea "Acceso a español para audiencia en Puerto Rico" abajo.

The networks below offer health care providers and stakeholders an opportunity to collaborate to accomplish better care, better health and more affordable care through quality improvement. Click on a network name to learn more about what it offers, or view a full list of our network resources.

The Networks section of the site is available to members only. If you do not have an account, you may create a new account. If you are a registered user, please log in with your existing account and then join the networks below.

Benefits of participation include connecting and collaborating with others in your field and sharing knowledge through forums, listservs and educational events. You will have access to tools and resources specific to each network, as well as easy event registration

Access to Spanish/Acceso a español para audiencia en Puerto Rico

| LOG IN or create a free accou<br>to gain access to exclusive con<br>Username:<br>Password: | LOG IN or create a free accou<br>to gain access to exclusive con<br>Username:<br>Password:<br>Login Cancel |              |                      |
|--------------------------------------------------------------------------------------------|----------------------------------------------------------------------------------------------------|--------------|----------------------|
| to gain access to exclusive con<br>Username:<br>Password:                                  | Login Cancel                                                                                               | LOG IN or    | create a free accou  |
| Username:                                                                                  | Username:<br>Password:<br>Login Cancel                                                                     | to gain acce | ess to exclusive con |
| Password:                                                                                  | Password:<br>Login Cancel                                                                                  | Username:    |                      |
| Password:                                                                                  | Password:<br>Login Cancel                                                                                  |              |                      |
|                                                                                            | Login Cancel                                                                                               | Password:    |                      |

- This website is available to anyone
  - Registration (free) required to access resources
  - Serves the needs of many quality improvement networks at our company
- The site is <u>https://www.tmfqin.org</u>

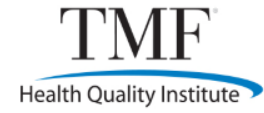

### **Quality Payment Program Home Page**

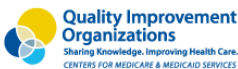

TMF

Quality Innovation Network

Q

Healthcare Providers Networks Ev

Events Patient & Family Resource Center Forums About Us

A Networks > Quality Payment Program

### **Quality Payment Program**

### Welcome

Home

As a member of the Quality Payment Program network, you have access to the latest news, resources, learning opportunities and forum discussions. This network is dedicated solely to helping clinicians participate in the Quality Payment Program's Merit-based Incentive Payment System (MIPS).

Starting Jan. 1, 2017, MIPS-eligible clinicians choose from two payment path options to participate in the Quality Payment Program, which is designed to reimburse physicians and physician practices for value-based rather than volume-based care.

Read the Quality Payment Program fact sheet (PDF) for an overview of our purpose and goals.

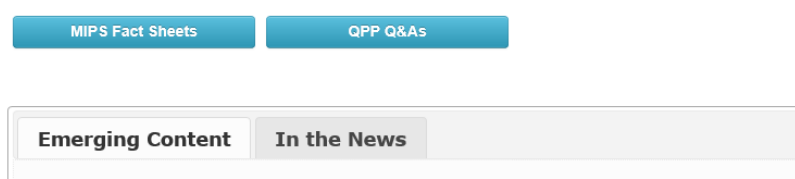

These items also available in the Resource Center

### CMS Finalizes Changes to Advance Innovation, Restore Focus on Patients

On Nov. 1, 2018, the Centers for Medicare & Medicaid Services (CMS) finalized bold proposals that address provider burnout and provide clinicians immediate relief from excessive paperwork tied to outdated billing practices. The final 2019 Physician Fee Schedule (PFS) and the Quality Payment Program (QPP) rule released Nov. 1 also modernizes Medicare payment policies to promote access to virtual care, saving Medicare beneficiaries time and money while improving their access to high-quality services, no matter where they live. It makes changes to ease health information exchange through improved interoperability and updates QPP measures to focus on those that are most meaningful to positive outcomes. The new rule also updates some policies under Medicare's accountable care organization (ACO) program that streamline quality measures to reduce burden and encourage better health outcomes, although broader reforms to Medicare's ACO program were proposed in a separate rule. This rule is

### You are in this Network

Access your online MIPS Toolbox to help you manage your MIPS measure selection and reporting options, as well as track your performance against national benchmarks and calculate your estimated MIPS score. Click the button below to get started

### **MIPS** Toolbox

### Promoting Interoperability Workshop

Join the Promoting Interoperability (PI) Workshop to prepare for the PI category of MIPS. This 90-day workshop will include an implementation guide and action items, live workshop sessions and individual support as needed. Sign up now.

### Improvement Activities Workshop

Join the Improvement Activities (IA) Workshop to walk through performing and reporting on improvement activities for this category of MIPS. This 90-day workshop begins Sept. 6 and will include an implementation guide and action items, live workshop sessions and individual support as needed. Sign up now.

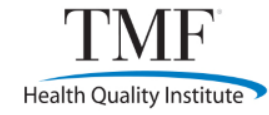

### **Resources Available**

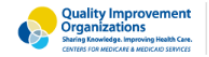

Home Healthcare Providers Networks Events Patient & Family Resource Center Forums About Us

👫 Resource Center

### **Resource Center**

categories and criteria.

Date Added: 11/01/2018

Adobe PDF

|                                                                                                    |                                                                         | Search Resource Cente                                  | r                               |          |
|----------------------------------------------------------------------------------------------------|-------------------------------------------------------------------------|--------------------------------------------------------|---------------------------------|----------|
| Resource Center (3102)                                                                                                    |                                                                         |                                                        | Search                          | Reset    |
| Antibiotic Stewardship (36)                                                                                                 | Behavioral Hea                                                          | lth (291)                                              |                                 |          |
| Cardiovascular Health (220)                                                                                                 | Chronic Care M                                                          | anagement (119)                                        |                                 |          |
| Chronic Obstructive Pulmonary Disease (4)                                                                                   | Health for Life                                                         | Diabetes Initiative (                                  | 229)                            |          |
| Health Information Technology (26)                                                                                          | Healthcare-Ass                                                          | ociated Infections (                                   | L45)                            |          |
| Immunizations (544)                                                                                                    | Incentive Prog                                                          | rams (161)                                             |                                 |          |
| Medication Safety and ADE (162)                                                                                             | Nursing Home                                                            | Quality Improvemen                                     | <b>t</b> (339)                  |          |
| Patient and Family (199)                                                                                                    | Physician Qual                                                          | ity Reporting via EHI                                  | <b>R</b> (13)                   |          |
| Preventive Health (39)                                                                                                    | Quality Improv                                                          | ement Initiative (13)                                  | )                               |          |
| Quality Payment Program (115)<br>Sepsis (42)                                                                                | Readmissions (                                                          | 317)                                                   |                                 |          |
| RESOURCE CENTER (3102)                                                                                                    | Sort by: M                                                              | odified V Sort<br>Sho                                  | Reverse 🗆<br>owing page         | 207      |
|                                                                                                    |                                                                         |                                                        | 12345                           | Next     |
| Quality Reporting Program Updates—Nov.                                                                                      | 9, 2018                                                                 |                                                        |                                 |          |
| Download this document to read the la<br>2018. Learn about reporting updates for<br>and ambulatory surgical centers.        | test quality reportin<br>r physicians, hospita                          | g updates for the we<br>ILs, inpatient psychia         | ek of Nov. 9<br>tric facilities | ),<br>i, |
| Adobe PDF Date Added: 11/08/2018 Date                                                                                       | Last Modified: 11/08/20                                                 | 018                                                    |                                 |          |
| Quality Reporting Program Updates—Nov.                                                                                      | 2, 2018                                                                 |                                                        |                                 |          |
| Download this document to read the la<br>2018. Learn about reporting updates fa<br>PPS-exempt cancer hospitals and ambu     | test quality reportin<br>r physicians, hospita<br>Jlatory surgical cent | g updates for the we<br>ILs, inpatient psychia<br>ers. | ek of Nov. 2<br>tric facilities | ,<br>,   |
| Adobe PDF Date Added: 11/02/2018 Date                                                                                       | Last Modified: 11/02/20                                                 | 018                                                    |                                 |          |
| A Quick-Start Guide to 2019 MIPS                                                                                            |                                                                         |                                                        |                                 |          |
| The 2019 Merit-based Incentive Paymer<br>2019, to Dec. 31, 2019. Download this (<br>who is avoluted, how to check if you're | nt System (MIPS) per<br>Quick-Start Guide fre<br>eligible, and details  | formance period is fr<br>om CMS that explain           | om Jan. 1,<br>s what MIPS       | is,      |

Date Last Modified: 11/01/2018

### Resource Center Instructions

Click on a category link to the left to view resources. Q

Remember to use quotation marks ("" "") around key search word(s) and phrases.

You can also search by file type (i.e., PDF, Excel). Get help with searching, browsers, file types and system requirements.

Jst of ALL Cotegories tessurce Center Nutibiotic Stewardship (26) Behavioral Heath (29) Behavioral Heath and Primary Care Integration (75) Community and Beneficiary Resources (4) Educational Aresources and Webinars (8) Hedication and Treatment (1)

search and References (6) reening and Toolkits (6) diovascular Health (220) ronic Care Management (119) ronic Obstructive Pulmonary Disease (4) alth for Life Diabetes Initiative (229) ronic Kidney Disease (90) betes patient information (21) ucator forms and materials (9) erto Rico (27) alth Information Technology (26) althcare-Associated Infections (145) theter-Associated Urinary Tract Infections (14) ntral Line-Associated Bloodstream Infections stridium difficile (18) vironment (3) nd Hygiene (18) fection Prevention-Infection Control (49) Itidrug-Resistant Organisms (9) ntilator-Associated Events (2) munizations (544) rpes Zoster (13) fluenza (68) eumonia (16) entive Programs (161) Federal Level (17)

Medication Safety and ADE (162)

Diabetes (19)

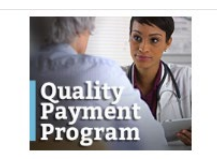

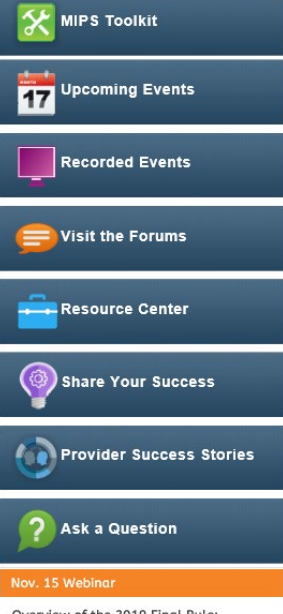

Overview of the 2019 Final Rule: Implications for Solo and Small Group Practices

Register today for this CMS webinar on Thursday, Nov. 15, from 2:30 to 3:30 p.m. CT. This webinar will discuss upcoming changes to eligibility and low-volume threshold requirements, revisions to the

34

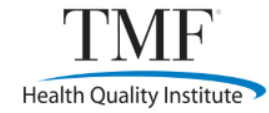

### **Value-Based Improvement** and Outcomes Network

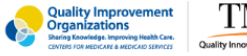

TMF

Home Healthcare Providers Networks Events Patient & Family Resource Center Forums About Us

A Networks > Value-Based Improvement and Outcomes

### Value-Based Improvement and Outcomes Network

### Welcome

As a member of the Value-Based Improvement and Outcomes Network, you have access to the latest news, resources, learning opportunities and forum discussions.

### Join our Quality Payment Program network to learn about participation in the Meritbased Incentive Payment System.

View the latest quality reporting updates for ambulatory surgical centers, critical access hospitals, hospitals (inpatient/outpatient), inpatient psychiatric facilities, physicians and PPSexempt cancer hospitals by visiting the Emerging Content section below and clicking on the item titled, "Quality Reporting Program Updates," which is posted at the end of every week.

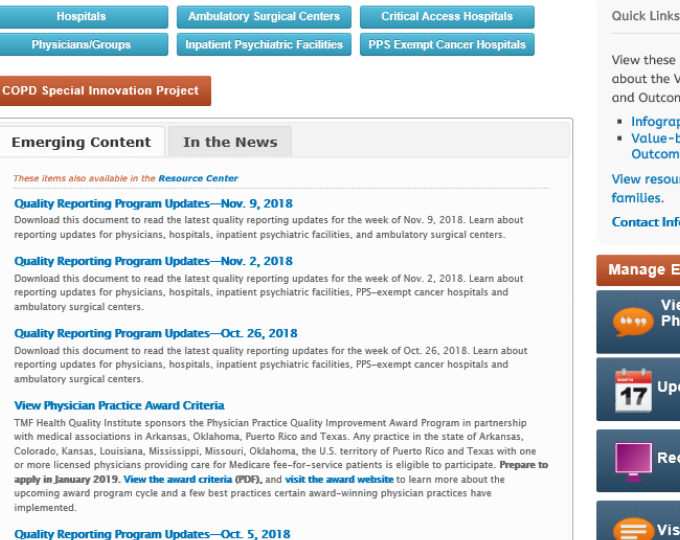

Download this document to read the latest quality reporting updates for the week of Oct. 5, 2018, Learn about

You are in this Network Tweets by @TMFQINQIO

Q

θ

View on Twitter

TMF QIN-QIO @TMEQIN View the @TMFQINQIO's Antibiotic Stewardship Mobile webpage for a quick and easy reference for adult and pediatric

View these resources to learn more

Embed

about the Value-Based Improvement and Outcomes Network.

Infographic Value-based Improvement and Outcomes Fact Sheet

View resources for patients and families.

Contact Information

### Manage Email Notifications

View Testimonials From **Physician Practices** 

17 Upcoming Events

Recorded Events

Visit the Forums

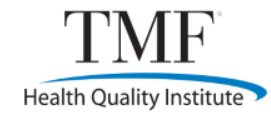

### **TMF MIPS Toolbox**

- Free online application for the TMF region
  - Select MIPS category measures
  - Track progress and calculate a projected final score
  - Submit data to CMS\*
  - Maintain supporting documentation

\*\$75 submission fee per clinician; no charge for Improvement Activities and/or Promoting Interoperability submissions only

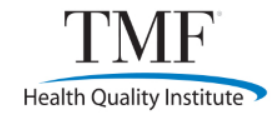

### **TMF MIPS Toolbox**

- Practices have asynchronous access to the toolbox
- Quality improvement consultants may work virtually with the practice or review their progress asynchronously as well.

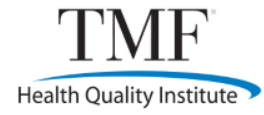

### **TMF MIPS Toolbox – Home Page**

# Click "Practice/Users Setup" on the home page to begin setup for the practice.

| TMF<br>Health Quality Institute                                   | Call TMF at<br>Monday thr                         | 1-844-317-7609 for QPP assist<br>ough Friday, 8 a.m 5 p.m. CT | ance.                                | About   Lo<br>Request Help   Submit Feed<br>Biz • Med |                               |  |
|-------------------------------------------------------------------|---------------------------------------------------|---------------------------------------------------------------|--------------------------------------|-------------------------------------------------------|-------------------------------|--|
| 👔 Home 👔                                                          | My Projects                                       | Settings                                                      |                                      |                                                       | Welcome, MTester7628          |  |
|                                                                   |                                                   |                                                               |                                      |                                                       |                               |  |
| Welcome to the TM                                                 | IF MIPS Toolb                                     | ox                                                            |                                      |                                                       |                               |  |
| Alerts and Updates                                                |                                                   |                                                               | 1018 July 1                          | to a start the d                                      |                               |  |
| We are pleased to announce the<br>Registration to submit MIPS dat | at the QPP Navigator is<br>a via the QPP Navigato | a CMS Qualified Registry for MIPS a                           | 2018 and the submission process has  | MIPS Dashboard).                                      |                               |  |
| The Dashboards have been updation final submission to CMS, which  | ated with 2018 measur<br>will begin in January 2  | es as well. Practices can start explo<br>019.                 | oring measures, evaluating prelimina | ary data, and optimiz                                 | ing performance prior to 2018 |  |
| Additional enhancements, tools                                    | and resources will be                             | made available later this month an                            | d notifications will be posted here. |                                                       |                               |  |
|                                                                   |                                                   | Quality Payment Progra                                        | am (QPP) - MACRA/MIPS                |                                                       |                               |  |
|                                                                   |                                                   | My MIPS D                                                     | ashboard                             |                                                       |                               |  |
|                                                                   |                                                   |                                                               |                                      |                                                       |                               |  |
|                                                                   |                                                   | (*                                                            | Q                                    | (                                                     |                               |  |
|                                                                   |                                                   |                                                               |                                      |                                                       |                               |  |
| QPP User<br>Guide                                                 | 80                                                | Practice/Users<br>Setup                                       | Free assistance<br>in your State     |                                                       | CMS QPP<br>Website            |  |
|                                                                   |                                                   |                                                               |                                      |                                                       |                               |  |

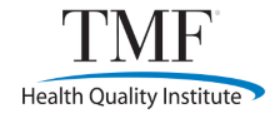

### **Selecting MIPS Measures**

On the home page, select the "My MIPS Dashboard" button in the center of the page.

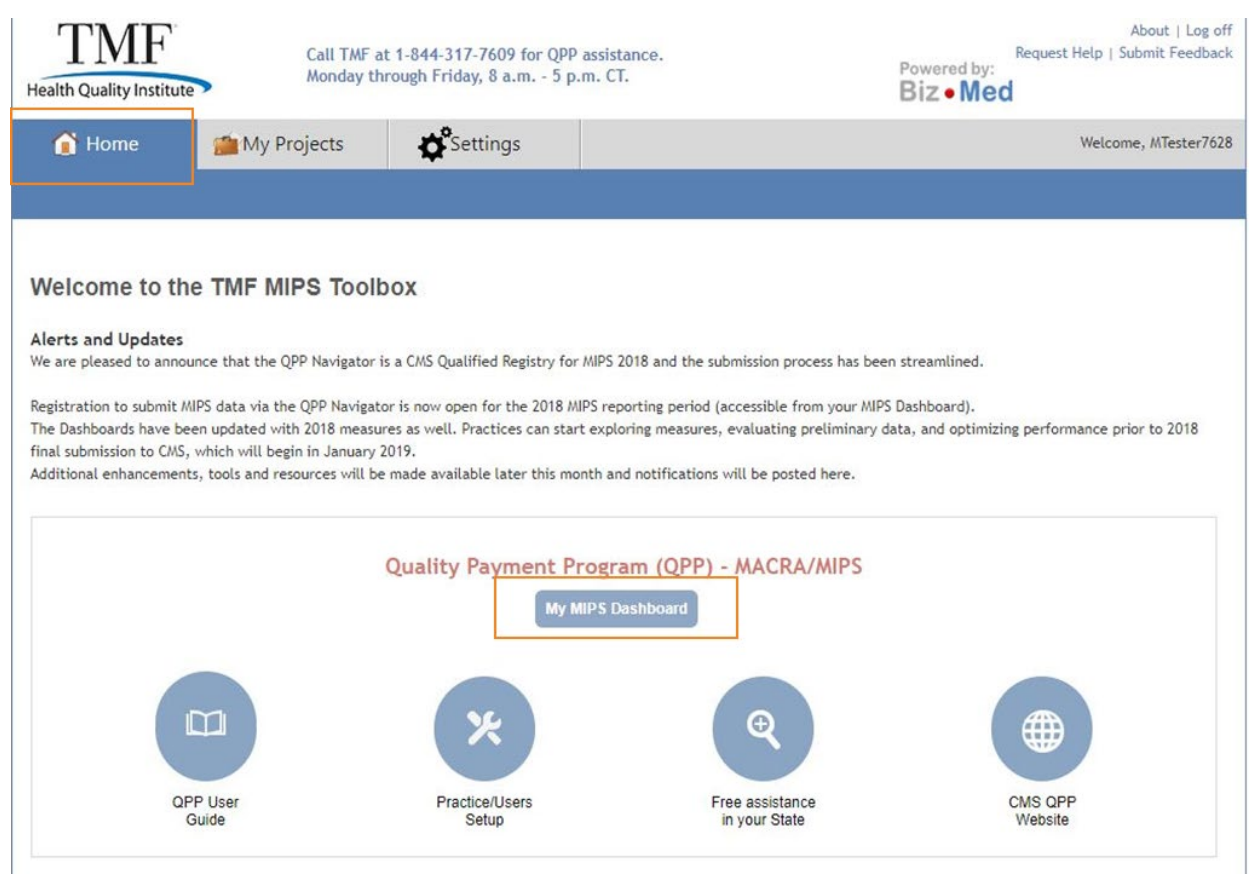

### **MIPS Categories**

- This screen shows all four MIPS categories.
- Once your 2018 data has been entered, you may view your estimated scores on this screen.

| Dashboard                                                                                                    | Quality                                                                                                    | IA                   | PI                                                                                                | Cost                                 | Status/Check                   |
|----------------------------------------------------------------------------------------------------|----------------------------------------------------------------------------------------------------|----------------------|---------------------------------------------------------------------------------------------------|--------------------------------------|--------------------------------|
| Mary Tester Pr                                                                                                    | actice                                                                                                    |                      |                                                                                                   | La                                   | ast Saved at: 06-27-2          |
| /IPS Dashboard                                                                                                    | l                                                                                                    |                      | F                                                                                                 | legister to Sub                      | mit MIPS to CMS                |
| isplay Data for: Mary T<br>ote: The scores shown here a<br>eal-time CMS scoring estimat<br>lease take a moment to notif | ester<br>re for submitted measures will be available as so will be available as so by our <u>Helpdesk</u> of any so | Reporting Year:      | 2018 ▼<br>le bonuses and Cost. Ability t<br>ls later this summer.<br>inter in the MIPS Dashboard. | o add bonuses will<br>Switch         | be added in the July rel       |
| Current Total Score: 0                                                                                                  | 0.00 F                                                                                                    | Possible Payment Adj | ustment: Negative                                                                                 | Possible Qua                         | ality Bonus: No                |
| Quality 50.00%<br>Submission Method: N<br>Measures Selected: 0                                                          | I/A                                                                                                    | ection incomplete    | Improvement A<br>Minimum Required:<br>Measures Selected:                                          | Activities 1<br>1 High or 2 Med<br>0 | <b>5.00%</b><br>dium (90 days) |
| Measures Reported: 0 Estimated Score: 0                                                                                 | 0 A No Outcome                                                                                                    | measure reported     | Measures Selection                                                                                | 0<br>0.00                            |                                |
| Promoting Intere                                                                                                    | operability 25                                                                                                    | .00%                 | Cost 10.00%                                                                                       |                                      |                                |
| Reporting Type: P<br>Measures Selected: 7                                                                               | PI Objectives and Me<br>Contributing CPI                                                                            | asures<br>A: 0       | Coming soon                                                                                       |                                      |                                |

Estimated Score:

0.00

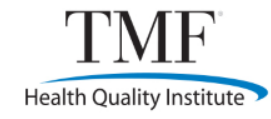

### **Quality Category**

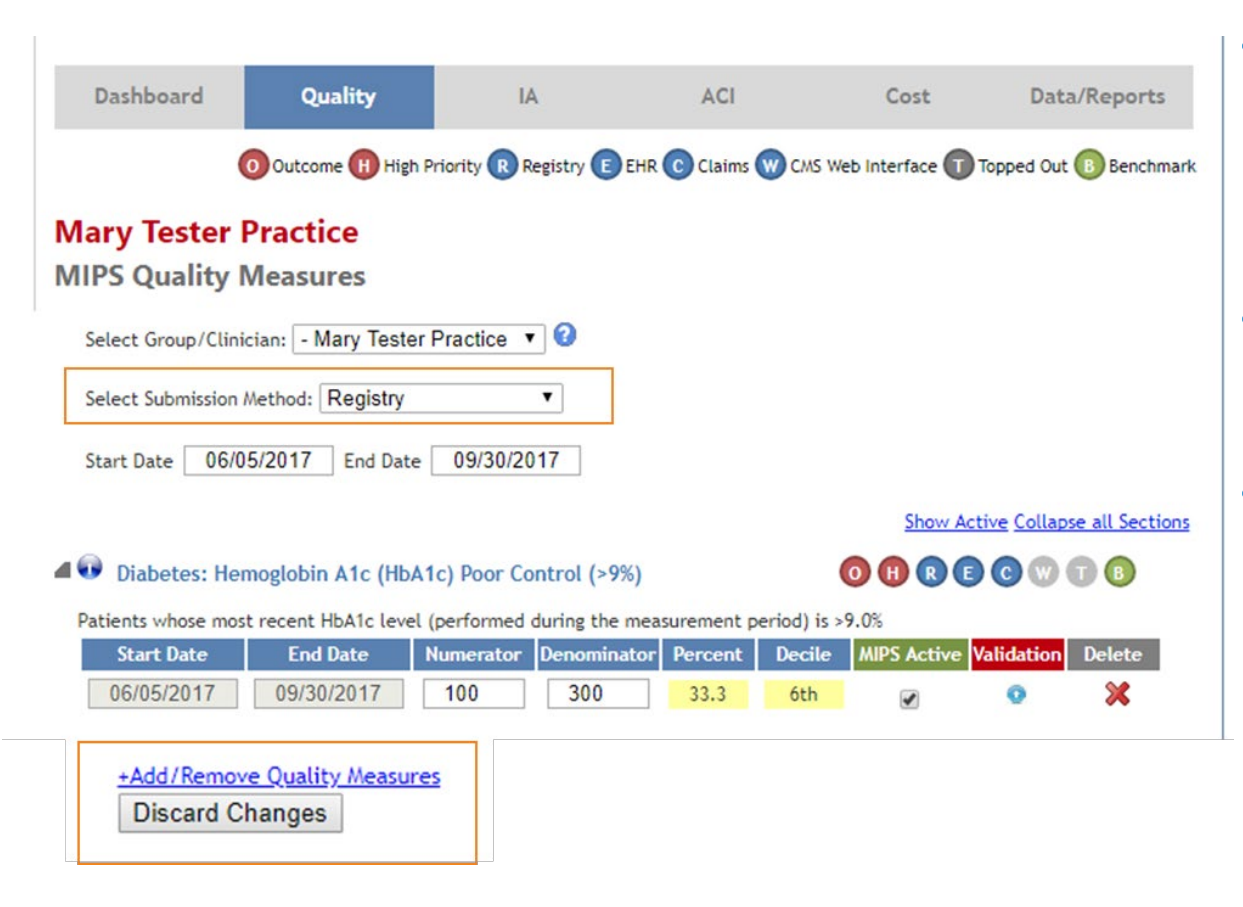

- It is important to select your submission method on this screen.
- Also, enter your reporting start and end dates.
- Select "+Add/Remove Quality Measures" at the bottom of the screen to start adding your Quality measures.

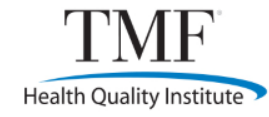

### **Quality Measures**

### Diabetes: Hemoglobin A1c (HbA1c) Poor Control (>9%)

Patients whose most recent HbA1c level (performed during the measurement period) is >9.0%

| lumerator                   | Denominator                                | Exclusion                                  | s Exceptio                                 | ns Data Mis                                | ssing Percen                              | t Decile                                | MIPS Verify<br>Active Validat              | /<br>Delete                      |
|-----------------------------|--------------------------------------------|--------------------------------------------|--------------------------------------------|--------------------------------------------|-------------------------------------------|-----------------------------------------|--------------------------------------------|----------------------------------|
| 0                           | 0                                          | 0                                          | 0                                          | 0                                          | 0                                         | NA                                      |                                            | *                                |
| iew Benchn                  | nark                                       |                                            |                                            |                                            |                                           |                                         |                                            |                                  |
|                             |                                            |                                            |                                            |                                            |                                           |                                         |                                            |                                  |
| Submission                  | Decile 3                                   | Decile 4                                   | Decile 5                                   | Decile 6                                   | Decile 7                                  | Decile 8                                | Decile 9                                   | Decile 10                        |
| Submission<br>Claims        | Decile 3<br>33.33 - 23.54                  | Decile 4<br>23.53 - 18.25                  | Decile 5<br>18.24 - 14.30                  | Decile 6<br>14.29 - 11.55                  | Decile 7<br>11.54 - 8.90                  | Decile 8<br>8.89 - 6.26                 | Decile 9<br>6.25 - 3.34                    | Decile 10                        |
| Submission<br>Claims<br>EHR | Decile 3<br>33.33 - 23.54<br>83.10 - 67.96 | Decile 4<br>23.53 - 18.25<br>67.95 - 54.09 | Decile 5<br>18.24 - 14.30<br>54.08 - 43.22 | Decile 6<br>14.29 - 11.55<br>43.21 - 34.12 | Decile 7<br>11.54 - 8.90<br>34.11 - 27.28 | Decile 8<br>8.89 - 6.26<br>27.27 - 21.7 | Decile 9<br>6.25 - 3.34<br>5 21.74 - 15.74 | Decile 10<br><= 3.33<br><= 15.73 |

Note: These national benchmarks are used by CMS to calculate performance scores for quality measures. Benchmarks are regularly updated by CMS and your scores will reflect those updates. Benchmarks differ for various submission methods as shown above.

The chart's legend/information cirlces shows information about this measure:

0 Outcome 🕕 High Priority 🔞 Registry 📧 EHR 💿 Claims 🖤 CMS Web Interface 🗊 Topped Out 📵 Benchmark

• The benchmark information for each measure is **new** this year.

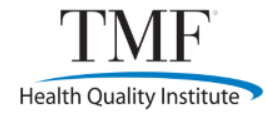

### **Improvement Activities (IA)**

 Repeat the selection process for each MIPS category. Note the information circles also appear in this category.

| Dashboard            | Quality                                                     | IA                        | PI                         | Cost                  | Status/Checklist      |  |  |  |  |
|----------------------|-------------------------------------------------------------|---------------------------|----------------------------|-----------------------|-----------------------|--|--|--|--|
|                      |                                                             |                           | High Weighting             | Medium Weightin       | ng 🚺 ACI Bonus Points |  |  |  |  |
| Mary Tester P        | ractice                                                     |                           |                            |                       |                       |  |  |  |  |
| MIPS Improver        | nent Activitie                                              | s                         |                            |                       |                       |  |  |  |  |
| Select Group/Clinic  | Select Group/Clinician: Mary Tester 🔹 🕜 Select Year: 2018 🔻 |                           |                            |                       |                       |  |  |  |  |
|                      |                                                             |                           |                            |                       |                       |  |  |  |  |
|                      |                                                             |                           |                            |                       |                       |  |  |  |  |
| MIPS Submissio       | n Preparation                                               | -                         |                            |                       |                       |  |  |  |  |
| Upload/View/Review   | w Audit/Validation Doc                                      | umentation 🙂              |                            |                       |                       |  |  |  |  |
| (You MUST upload su  | pporting documentation                                      | on for all selected measu | ures prior to submission t | o CMS.                |                       |  |  |  |  |
| You MUST check that  | t uploaded documents                                        | match data entered and    | I check the Validation box | es below for each sel | ected measure)        |  |  |  |  |
| +Add/Remove Improver | ment Activities                                             |                           |                            |                       |                       |  |  |  |  |
|                      |                                                             |                           |                            |                       |                       |  |  |  |  |

# **Promoting Interoperability (PI)**

- The PI category will pre-populate the required base measures when you select the "Reporting Option."
- 2018 PI Transition Objectives and Measures (2014 Edition CEHRT) or the PI Objectives and Measures (2015 Edition CEHRT)

| Dashboard                                  | Quality                                          | IA                                                    | PI                                                       | Cost                     | Status/Checkli                  |
|--------------------------------------------|--------------------------------------------------|-------------------------------------------------------|----------------------------------------------------------|--------------------------|---------------------------------|
|                                            |                                                  |                                                       | Base Measure                                             | Performance              | Score 📀 Bonus Poir              |
| Mary Tester F                              | Practice                                         |                                                       |                                                          |                          |                                 |
| <b>MIPS Promotin</b>                       | ng Interoperat                                   | oility                                                |                                                          |                          |                                 |
| Select Group/Clinic                        | ian: Mary Tester                                 | ▼ 🕄 Exempti                                           | on Claimed: 🔲 No Sele                                    | ct Year: 2018 •          | 7                               |
| Select Reporting Op                        | otions: 2018 Promot                              | ting Interoperability T                               | ransition Objectives ar                                  | nd Measures 🔻            | ]                               |
| Start Date                                 | End Date                                         |                                                       |                                                          |                          |                                 |
| MIPS Submissio                             | n Preparation                                    |                                                       |                                                          |                          |                                 |
| Upload/View/Review                         | w Audit/Validation Docu                          | imentation 🕐                                          |                                                          |                          |                                 |
| (You MUST upload su<br>You MUST check that | ipporting documentatio<br>t uploaded documents r | n for all selected measur<br>natch data entered and c | es prior to submission to C<br>heck the Validation boxes | WS.<br>below for each se | lected measure)                 |
| +Add/Remove<br>Discard Ch                  | <u>PI Objectives and</u>                         | <u>d Measures</u>                                     |                                                          | Show Act                 | <u>ive Collapse all Secti</u> e |

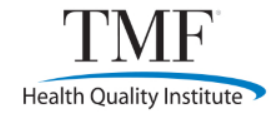

### 2018 PI Transition Objectives and Measures (2014 Edition CEHRT)

| Dashboard           | Quality          | IA        | PI                   | Cost             | Status/Checklist       |
|---------------------|------------------|-----------|----------------------|------------------|------------------------|
|                     |                  |           | Base Measu           | ire 🕐 Performanc | e Score 💿 Bonus Points |
| Mary Tester P       | ractice          |           |                      |                  |                        |
| MIPS Promotin       | g Interoperab    | ility     |                      |                  |                        |
| Select Group/Clinic | ian: Mary Tester | 🔻 🕜 Exemp | tion Claimed: 🔲 No S | elect Year: 2018 | •                      |

|                                                        | Show Active Collapse all Sections |
|--------------------------------------------------------|-----------------------------------|
| ▶ 🕢 e-Prescribing                                      | <b>B P</b> ●                      |
| E-Prescribing Exclusion                                | <b>B P</b> ●                      |
| ▶ 🕢 Health Information Exchange                        | <b>B P</b> ●                      |
| ▶ 😡 Health Information Exchange Exclusion              | <b>B P</b> ●                      |
| <b>ONC Direct Review Attestation</b>                   | <b>₿</b> ₽ ●                      |
| ▶ 😡 Prevention of Information Blocking Attestation     | <b>₿</b> ₽ ●                      |
| Provide Patient Access                                 | <br>(B) (P) ●                     |
| Security Risk Analysis                                 | <b>₿</b> ₽ ●                      |
| +Add/Remove PI Objectives and Measures Discard Changes |                                   |
|                                                        |                                   |

### **MIPS Score – Summary View**

- Once data is entered, return to the Dashboard tab at the top of the screen.
- The default view is the Summary View, depicting the MIPS score for each category.
- You may also view more detailed information on the Dashboard by selecting "Switch to Detailed Dashboard."

| Dashboard                                                                                                    | Quality                                                                                                    | IA                                                                                                    | PI                                                                                                    | Cost                                                                               | Status/Checklist                                                                                                    |
|----------------------------------------------------------------------------------------------------|----------------------------------------------------------------------------------------------------|----------------------------------------------------------------------------------------------------|----------------------------------------------------------------------------------------------------|------------------------------------------------------------------------------------|----------------------------------------------------------------------------------------------------|
| Mary Tester F<br>MIPS Dashboar<br>isplay Data for: Mary<br>ote: The scores shown her<br>eal-time CMS scoring estin<br>lease take a moment to no<br>Current Total Score: | Practice<br>rd<br>y Tester<br>re are for submitted measur<br>nates will be available as so<br>tify our <u>Helpdesk</u> of any so<br>tify our <u>Helpdesk</u> of any so | Reporting Year:<br>res only and do not inclu<br>ion as CMS enables its Af<br>oring problems you enco<br>iossible Payment Ad | 2018  2018  2018  2018  2018  2019  2019  2019  2019  2019  2019  2019  2019  2019  2019  2019  2019  2019  2019  2019  2019  2019  2019  2019  2019  2019  2019  2019  2019  2019  2019  2019  2019  2019  2019  2019  2019  2019  2019  2019  2019  2019  2019  2019  2019  2019  2019  2019  2019  2019  2019  2019  2019  2019  2019  2019  2019  2019  2019  2019  2019  2019  2019  2019  2019  2019  2019  2019  2019  2019  2019  2019  2019  2019  2019  2019  2019  2019  2019  2019  2019  2019  2019  2019  2019  2019  2019  2019  2019  2019  2019  2019  2019  2019  2019  2019  2019  2019  2019  2019  2019  2019  2019  2019  2019  2019  2019  2019  2019  2019  2019  2019  2019  2019  2019  2019  2019  2019  2019  2019  2019  2019  2019  2019  2019  2019  2019  2019  2019  2019  2019  2019  2019  2019  2019  2019  2019  2019  2019  2019  2019  2019  2019  2019  2019  2019  2019  2019  2019  2019  2019  2019  2019  2019  2019  2019  2019  2019  2019  2019  2019  2019  2019  2019  2019  2019  2019  2019  2019  2019  2019  2019  2019  2019  2019  2019  2019  2019  2019  2019  2019  2019  2019  2019  2019  2019  2019  2019  2019  2019  2019  2019  2019  2019  2019  2019  2019  2019  2019  2019  2019  2019  2019  2019  2019  2019  2019  2019  2019  2019  2019  2019  2019  2019  2019  2019  2019  2019  2019  2019  2019  2019  2019  2019  2019  2019  2019  2019  2019  2019  2019  2019  2019  2019  2019  2019  2019  2019  2019  2019  2019  2019  2019  2019  2019  2019  2019  2019  2019  2019  2019  2019  2019  2019  2019  2019  2019  2019  2019  2019  2019  2019  2019  2019  2019  2019  2019  2019  2019  2019  2019  2019  2019  2019  2019  2019  2019  2019  2019  2019  2019  2019  2019  2019  2019  2019  2019  2019  2019  2019  2019  2019  2019  2019  2019  2019  2019  2019  2019  2019  2019  2019  2019  2019  2019  2019  2019  2019  2019  2019  2019  2019  2019  2019  2019  2019  2019  2019  2019  2019  2019  2019  2019  2019  2019  2019  2019  2019  2019  2019  2019  2019  2019  2019  2019  2019  2019  2019  2019  2019  2019 | L<br>Register to Sub<br>y to add bonuses will<br>d.<br><u>Switc</u><br>Possible Qu | ast Saved at: 06-27-201<br>mit MIPS to CMS<br>be added in the July releas<br>h to Detailed Dashboard<br>ality Bonus: No |
| Quality 50.009<br>Submission Method:<br>Measures Selected:<br>Measures Reported:<br>Estimated Score:                                                                    | 6<br>EHR<br>2 AMeasures sele<br>2<br>0.00                                                                                                    | ection incomplete                                                                                                    | Improvement<br>Minimum Required:<br>Measures Selected:<br>Measures select<br>Measures Completed<br>Estimated Score:                                                                                                    | Activities 1<br>1 High or 2 Me<br>0<br>ion incomplete<br>d: 0<br>0.00              | 5.00%<br>dium (90 days)                                                                                                 |
| Promoting Inte<br>Reporting Type:<br>Measures Selected:<br>Measures Reported:                                                                                           | 2018 PI Transition Ob<br>Measures<br>6 Contributing CPIA<br>0/6 Base Measure                                                                                           | .00%<br>jectives and<br>A: 0<br>es Incomplete                                                                               | Cost 10.00%<br>Coming soon                                                                                                    |                                                                                    |                                                                                                    |

### **MIPS Score – Detailed View**

- By selecting "Switch to Detailed View," you can view the details of each MIPS category.
- You may view by group or by individual MIPS clinician.

Disclaimer: The scores below are estimates obtained from CMS in real time. However, the CMS scoring API is still in testing stages and the scores displayed below may not be available or completely accurate at times. If you experience problems with obtaining your estimated scores, please try again later. Please take a moment to notify our <u>Helpdesk</u> of any scoring problems you encounter in the MIPS Dashboard.

Switch to Summary Dashboard

| Current lotal Score | : 60.06 Possible Payment Ad                                                                                                    | Possible         | Possible Quality bonus: Tes |         |        |       |  |
|---------------------|----------------------------------------------------------------------------------------------------|------------------|-----------------------------|---------|--------|-------|--|
| ID                  | Measure Name                                                                                                    | Reporting Period | Rate                        | Percent | Decile | Score |  |
| Quality - 60%       |                                                                                                    |                  |                             |         |        |       |  |
| 001                 | Diabetes: Hemoglobin A1c (HbA1c) Poor<br>Control (>9%)                                                                                                    | 06/05 - 09/30    | 100/300                     | 33.30   | 6th    | 8.7   |  |
| 005                 | Heart Failure (HF): Angiotensin-<br>Converting Enzyme (ACE) Inhibitor or<br>Angiotensin Receptor Blocker (ARB)<br>Therapy for Left Ventricular Systolic<br>Dysfunction (LVSD) | 06/05 - 09/30    | 132/175                     | 75.40   | 2nd    | 0.0   |  |
| 065                 | Appropriate Treatment for Children with<br>Upper Respiratory Infection (URI)                                                                                                  | 06/05 - 09/30    | 100/150                     | 66.70   | 2nd    | 1.0   |  |
| 110                 | Preventive Care and Screening:<br>Influenza Immunization                                                                                                    | 06/05 - 09/30    | 750/1500                    | 50.00   | 6th    | 6.9   |  |
| 112                 | Breast Cancer Screening                                                                                                    | 06/05 - 09/30    | 378/450                     | 84.00   | 9th    | 9.7   |  |
| 113                 | Colorectal Cancer Screening                                                                                                    | 06/05 - 09/30    | 100/650                     | 15.40   | 3rd    | 3.5   |  |
| 128                 | Preventive Care and Screening: Body<br>Mass Index (BMI) Screening and Follow-<br>Up Plan                                                                                      | 06/05 - 09/30    | 453/650                     | 69.70   | 7th    | 5.4   |  |
| 236                 | Controlling High Blood Pressure                                                                                                    | 06/05 - 09/30    | 150/157                     | 95.50   | 10th   | 10.0  |  |
|                     | Total Quality                                                                                                    |                  |                             |         |        | 45.1  |  |
| IA - 15%            |                                                                                                    |                  |                             |         |        |       |  |
| IA_AHE_1            | Engagement of new Medicaid patients<br>and follow-up                                                                                                    | 07/03 - 12/31    |                             |         |        | 40.0  |  |
| IA_BE_12            | Use evidence-based decision aids to<br>support shared decision-making.                                                                                                    | 07/03 - 12/31    |                             |         |        | 20.0  |  |
|                     | Total IA                                                                                                    |                  |                             |         |        | 15.0  |  |

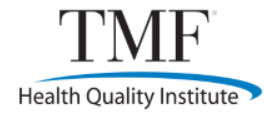

### **Simplified MIPS Data Submission Option**

• To access the submission option, select the green "Register to Submit MIPS to CMS" from the Dashboard tab.

| 🕜 Home                                                                   | My Projects | Settin                                                                                                    | gs                                                                                                    |                                                                                               |                                                                                            |                                  | Welcome, MTester7628                                       |
|--------------------------------------------------------------------------|-------------|----------------------------------------------------------------------------------------------------|----------------------------------------------------------------------------------------------------|-----------------------------------------------------------------------------------------------|--------------------------------------------------------------------------------------------|----------------------------------|------------------------------------------------------------|
|                                                                          |             |                                                                                                    |                                                                                                    |                                                                                               |                                                                                            |                                  |                                                            |
| QPP Navigator     Mary Tester Practice                                   |             | Dashboard                                                                                                    | Quality                                                                                                    | IA                                                                                            | PI                                                                                         | Cost                             | Status/Checklist                                           |
| <ul> <li>Tools</li> <li>MIPS Dashboar</li> <li>Utility Folder</li> </ul> | rd          | Mary Tester P<br>MIPS Dashboar                                                                                     | ractice<br>d                                                                                                    |                                                                                               |                                                                                            | Register to S                    | Last Saved at: 06-27-2018<br>ubmit MIPS to CMS             |
|                                                                          |             | Display Data for: Gro<br>Note: The scores shown here<br>Real-time CMS scoring estim<br>Please take a moment to not | e are for submission <b>v</b><br>are for submitted measu<br>ates will be available as s<br>tify our <u>Helpdesk</u> of any su | Reporting Year:<br>res only and do not in<br>con as CMS enables its<br>coring problems you er | 2018  Clude bonuses and Cost. Ability APIs later this summer. Counter in the MIPS Dashboar | y to add bonuses v<br>d.<br>Swit | Export Data to Excel<br>will be added in the July release. |
|                                                                          |             | Current Total Score:                                                                                               | 7.11                                                                                                    | Possible Payment                                                                              | Adjustment: Negative                                                                       | Possible                         | Quality Bonus: No                                          |
|                                                                          |             | ID<br>Quality - 50%                                                                                                | Measure                                                                                                    | Name                                                                                          | Reporting Period                                                                           | Rate                             | Percent Decile Score                                       |

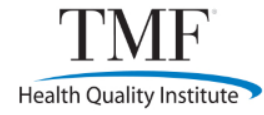

### **Uploading into the MIPS Toolbox**

| Dashboard     | Quality             | IA                        | PI                           | Cost                 | Bonuses          | Status/Checklist      | Consultation   |
|---------------|---------------------|---------------------------|------------------------------|----------------------|------------------|-----------------------|----------------|
|               | Outcome             | High Priority             | Registry E                   | EHR C Claims         | CMS Web Interf   | face Topped Out       | Benchmark      |
| Mary Test     | er Practice         | r.                        |                              |                      |                  |                       |                |
| MIPS Quali    | ty Measure          | S                         |                              |                      |                  |                       |                |
| Select Group/ | Clinician: Gro      | up Submission             | <ul> <li>Select `</li> </ul> | Year: 2018 •         |                  |                       |                |
| Select Submis | sion Method: Re     | gistry                    | <b>v</b>                     |                      |                  |                       |                |
| Start Date 0  | 1/01/2018 End [     | Date 08/22/201            | 8                            |                      |                  |                       |                |
| MIPS Subm     | ission Preparat     | tion<br>ation Documentati |                              |                      |                  |                       |                |
| (You MUST upl | load supporting doc | umentation for all        | selected measu               | res prior to submiss | ion to CMS.      |                       |                |
| You MUST che  | ck that uploaded do | ocuments match da         | ita entered and              | check the Validatio  | n boxes below fo | or each selected meas | sure)          |
| +Add/Remove   | Quality Measures    |                           |                              |                      | 1                | Show Active Collaps   | e all Sections |
| 🖌 🕢 Care Pla  | in                  |                           |                              |                      | 00               | RECW                  | 00             |

Percentage of patients aged 65 years and older who have an advance care plan or surrogate decision maker documented in the medical record or documentation in the medical record that an advance care plan was discussed but the patient did not wish or was not able to name a surrogate decision maker or provide an advance care plan

| Numerator | Denominator | Exclusions | Exceptions | Data Missing | Percent | Decile | MIPS<br>Active | Verify/<br>Validate | Delete |
|-----------|-------------|------------|------------|--------------|---------|--------|----------------|---------------------|--------|
| 678       | 789         | 0          | 0          | 0            | 85.9    | 5th    |                |                     | 22     |

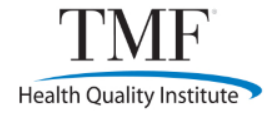

### **Uploading into the MIPS Toolbox**

| alidation Material | 5                                                                                                    | <u>clo</u>                                         | <u>se[</u> ; |  |  |  |
|--------------------|----------------------------------------------------------------------------------------------------|----------------------------------------------------|--------------|--|--|--|
| Upload Docur       | nentation                                                                                                    | 2018 MIPS Data Validation Criteria                 | ^            |  |  |  |
| Select Category:   | Select                                                                                                    | 2018 Improvement Activities Changes                | H            |  |  |  |
| Select Category.   |                                                                                                    | 2018 Improvement Activities Criteria               |              |  |  |  |
| Document Name:     | (If left blank name on file system will be used)                                                                                                    | 2018 MIPS Data Validation Fact Sheet               |              |  |  |  |
| Document:          | Choose File No file chosen                                                                                                    | 2018 Promoting Interoperability Changes            |              |  |  |  |
| bocument.          |                                                                                                    | 2018 Promoting Interoperability Criteria           |              |  |  |  |
|                    | UPLOAD                                                                                                    | 2018 Promoting Interoperability Transition Changes |              |  |  |  |
|                    |                                                                                                    | 2018 Promoting Interoperability Transtion Criteria |              |  |  |  |
|                    |                                                                                                    | 2018 Quality Measure Criteria                      |              |  |  |  |
|                    |                                                                                                    | MIPS 2018 Validation Criteria V3 09102018          |              |  |  |  |
| Category           | Instructions                                                                                                    | Document Replace Remove                            |              |  |  |  |
| Administrative     | 2                                                                                                    |                                                    |              |  |  |  |
| Eligibility        | Attestation that each clinician (or the practice, if submitted as a group) bills at         Eligibility       least \$90,000 in Medicare Part B and has 200 or more Part-B enrolled Medicare         beneficiaries. Eligibility can be verified at https://qpp.cms.gov |                                                    |              |  |  |  |
| TIN Verification   | Document(s) to verify the Tax Identification Number (TIN), such as tax document,<br>TIN Verification claims, ERA. Documents must display the TIN and the practice legal name. For<br>individual submissions, clinician NPI should be present.                          |                                                    |              |  |  |  |
| Certified EHR      | Documentation showing that the practice uses an EHR certified by OP<br>later, which includes ONC certification ID and list of certified qual<br>This information can be obtained from https://chpl.healthit.gov                                                        | NC for 2014 or<br>lity measures.                   |              |  |  |  |
| MIPS Submissi      | on                                                                                                    |                                                    |              |  |  |  |
|                    | EHR generated reports clearly showing EHR name, group (or clin                                                                                                    | nician) name,                                      |              |  |  |  |
| Quality Hanne      | reporting period, numerator, denominator, exclusion and exceptions                                                                                                    | s if available,                                    |              |  |  |  |
| Quality Measures   | containing all data elements specified by CMS. See CMS reco                                                                                                    | pe uploaded                                        | -            |  |  |  |
|                    |                                                                                                    |                                                    |              |  |  |  |

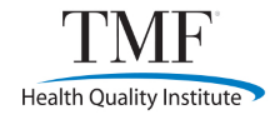

## **Future Updates (2018–2019)**

- Adding Clinical Quality Measure (CQM), standardized QI Monitoring schedules and a central data repository
- New QRDA III interface option to reduce administrative burden for practices
- Provides peer practice comparative reporting
- Supports CMS goal of year-over-year MIPS CQM improvement

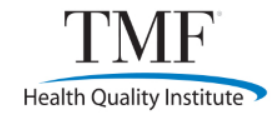

### **TMF QPP Help Desk**

Multiple methods to request technical assistance:

- Request support any time:
  - Email <u>QPP-SURS@tmf.org</u>
  - Submit a <u>Request for Support</u> form
- Receive an immediate response Monday Friday, 8 a.m. – 5 p.m. CT:
  - Call 1-844-317-7609
  - <u>Live chat</u> at <u>https://tmf.org/QPP</u>
  - Directed to a quality improvement consultant for response

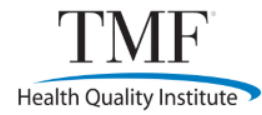

## **TMF QPP Help Desk Request for Support**

QPP: Submit a New Help Request

If you would like to submit a question or request support, please complete the form below and click on the "Submit" button at the bottom of the page

| First Name                                                                                            |                                                                                                    |
|----------------------------------------------------------------------------------------------------|----------------------------------------------------------------------------------------------------|
| Last Name                                                                                             |                                                                                                    |
|                                                                                                    |                                                                                                    |
| Phone Number                                                                                          |                                                                                                    |
| Email                                                                                                 |                                                                                                    |
|                                                                                                    | Enter the best email address for us to contact you.<br>Enter 'hone' if you do not have an email address.                                                                              |
| Confirm Email                                                                                         |                                                                                                    |
|                                                                                                    | Re-enter your email address for confirmation.<br>Enter "none" If you do not have an email address.                                                                                    |
| Email Alerts                                                                                          | Alert me regarding QPP news and educational events.                                                                                                    |
|                                                                                                    |                                                                                                    |
|                                                                                                    |                                                                                                    |
| Name of Practice                                                                                      |                                                                                                    |
| or Organization                                                                                       |                                                                                                    |
| City                                                                                                  |                                                                                                    |
| State / Territory                                                                                     | = Select a State 🗹                                                                                                    |
|                                                                                                    |                                                                                                    |
| If you are a physician,<br>specialist or certified<br>participate in MIPS. C<br>https://qpp.cms.gov/j | , physician assistant, nurse practitioner, clinical nurse<br>registered nurse anesthetist, you may be eligible to<br>heck your eligibility using your NPI at<br>participation-lookup. |
| Number of                                                                                             | How many dinicians in your practice may be eligible to participate in MIPS?                                                                                                    |
| MIPS-eligible                                                                                         | If you are not sure about MIPs eligibility, please list the total number of<br>clinicians in your practice.                                                                           |
| clinicians                                                                                            |                                                                                                    |
| Describe who                                                                                          | - Select the option that best describes you                                                                                                    |
| you are                                                                                               |                                                                                                    |
|                                                                                                    |                                                                                                    |
| Question<br>Description                                                                               |                                                                                                    |
|                                                                                                    |                                                                                                    |
|                                                                                                    | Provide a detailed description of your question.                                                                                                    |
|                                                                                                    | Pressentatione as theirly unitality as publicate.                                                                                                    |
|                                                                                                    | Submit Cancel                                                                                                    |

# **Central Repository for Assignment of Requests**

| rch For |                          |       | 60                                 |                                                                                                    |         |                     |
|---------|--------------------------|-------|------------------------------------|----------------------------------------------------------------------------------------------------|---------|---------------------|
| icket   | Created                  | State | Status / Source                    | Problem                                                                                                    | Contact | Assigned To         |
| 6581    | Nov 12, 2018<br>2:25 PM  | AR    | NCC Referral List                  | We have 2 scenarios we are trying to figure out the best way to report for<br>these providers for MIPS in 2018. 1. Provider switched EHR on 9/17/18       |         | Jana Ferguson       |
| 6580    | Nov 12, 2018<br>10:34 AM | ок    | Engaged<br>Call Center Chats       | Sabrina submitted a chat requesting information on State Medicaid EHR<br>Incentive program. Gave her contact information for the program in               |         | Angela Neal         |
| 579     | Nov 12, 2018<br>9:48 AM  | тх    | Engaged<br>Direct e-mails to staff | From: Jessica Nichols Sent: Monday, November 12, 2018 9:37 AM To: Jeff<br>Nordyke Subject: [EXTERNAL] 2018 MIPS Hi                                        |         | Melissa Pettway     |
| 578     | Nov 12, 2018<br>8:50 AM  | мо    | Engaged<br>IMPAQ Referral List     | Question: Tina is calling today to view the final scores for QPP 2017.                                                                                    |         | Katy Bennett-Blumer |
| 577     | Nov 12, 2018<br>8:50 AM  | LA    | Engaged<br>IMPAQ Referral List     | Question: Hello, My question is as follows: I am reading through the Final<br>Quality Payment Year 3 Fact sheet. It states for the Quality Data reporting |         | Kimberly Byers      |
| 576     | Nov 12, 2018<br>8:50 AM  | KS    | New Ticket<br>IMPAQ Referral List  | Question: Hello my Name is Dr Chris Beech I am a doctor in Wichita<br>Kansas I am having lots of issues with getting QPP Going! Do you offer a            |         | Elizabeth Drew      |
| 575     | Nov 12, 2018<br>8:50 AM  | тх    | Engaged<br>IMPAQ Referral List     | Question: Chitra would like to know why their address is wrong on the $\ensuremath{QPP}$ website.                                                         |         | Melissa Pettway     |
| 574     | Nov 12, 2018<br>8:50 AM  | тх    | Engaged<br>IMPAQ Referral List     | Question: Chitra is calling today because she would like assistance with<br>determining whether the facility's 2017 MIPS data was received.               |         | Melissa Pettway     |
| 573     | Nov 12, 2018<br>8:49 AM  | тх    | Engaged<br>IMPAQ Referral List     | Question: Robbie is calling today to see if the providers are eligible to report for QPP.                                                                 |         | Gail Olin           |
| 572     | Nov 12, 2018<br>8:49 AM  | тх    | Engaged<br>IMPAQ Referral List     | Question: I need help creating an EIDM account.                                                                                                    |         | Melissa Pettway     |
| 571     | Nov 12, 2018<br>8:49 AM  | тх    | New Ticket<br>IMPAQ Referral List  | Question: Malena called and wanted to know her 2017 results from her old<br>place of work - Texas Oculoplastic Consultants.                               |         | Anne Binns          |
| 6570    | Nov 9 , 2018<br>3:54 PM  | со    | Resolved<br>Call Center Calls      | Ben Britton the office manager called from Dr. Jacquelynn Britton practice<br>needing help with 2018 MIPS.                                                |         | Rose Langdon        |
| 6569    | Nov 9 , 2018<br>3:17 PM  | мо    | Engaged<br>TMF Mailbox             | Email received and consultant contacted. Hello, We are with the St Louis<br>Physician Alliance/SLPA ACO and would like assistance with our SRA.           |         | Katy Bennett-Blumer |
| 6568    | Nov 9 , 2018<br>3:14 PM  | тх    | Engaged<br>Call Center Calls       | Sara requesting TA with MIPS. The Practice is working without a Office<br>manager. Sara would like education and information on how to get started.       |         | Ben Britton         |
| 6567    | Nov 9 , 2018<br>3:05 PM  | мо    | New Ticket<br>Call Center Chats    | WHAT is the score needed for MIPS and how can it be achieved?                                                                                             |         | Rose Langdon        |
| 6566    | Nov 9, 2018              | OK    | Resolved                           | How to request a EIDM Role?                                                                                                    |         | Page Langdon        |

List will automatically refresh in 09:36 minute

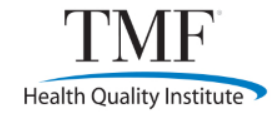

### **Questions**?

### **Contact Information**

- Elaine Gillaspie, Project Director
  - <u>Elaine.Gillaspie@tmf.org</u>
- Rose Langdon, Training and Education Lead
  - <u>Rose.Langdon@tmf.org</u>